#### Collegati al sito https://caregiver.iss.it/

## Puoi iniziare sia cliccando sulla parola qui (a) oppure su Accesso caregiver familiari (b)

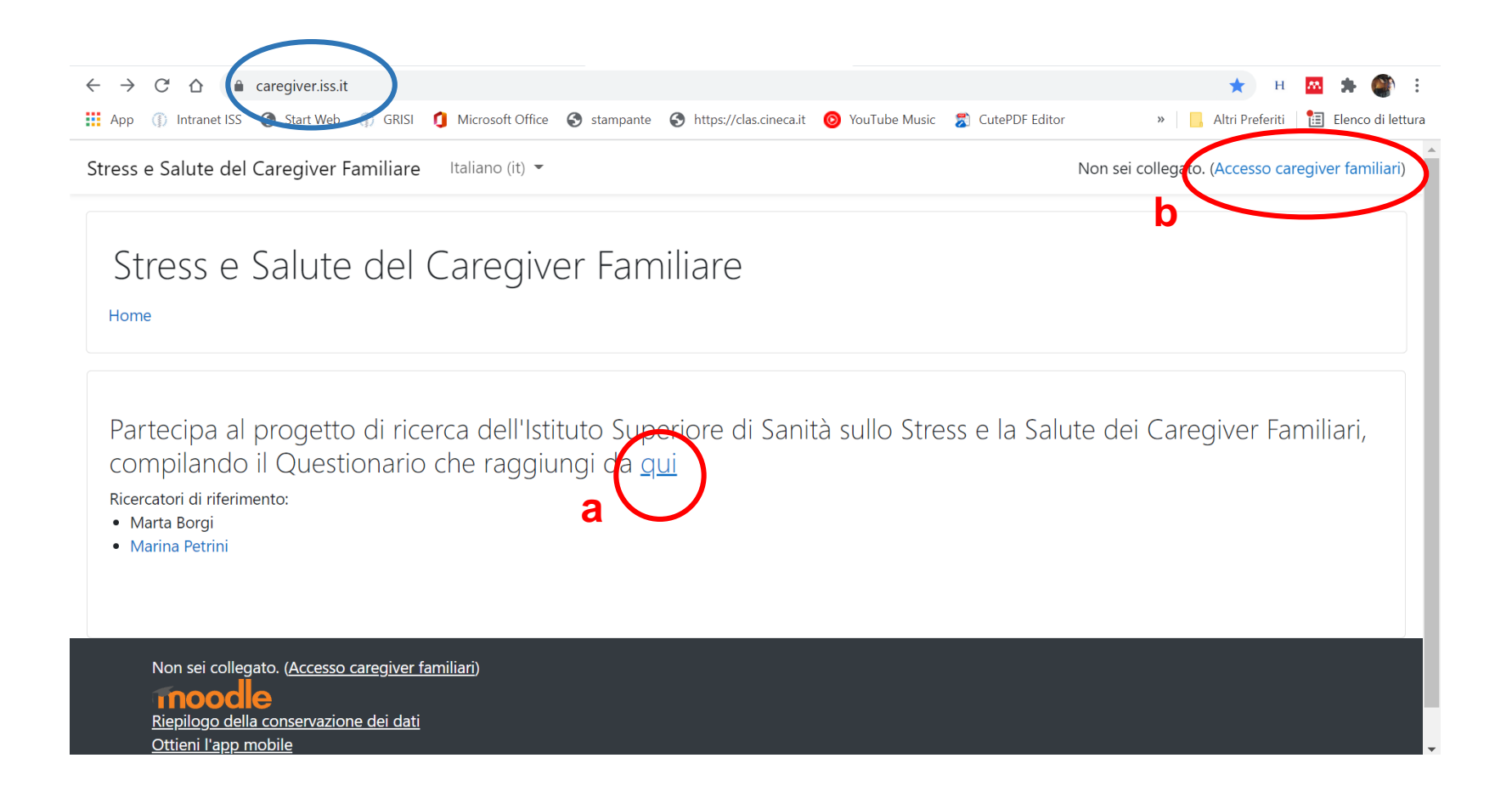

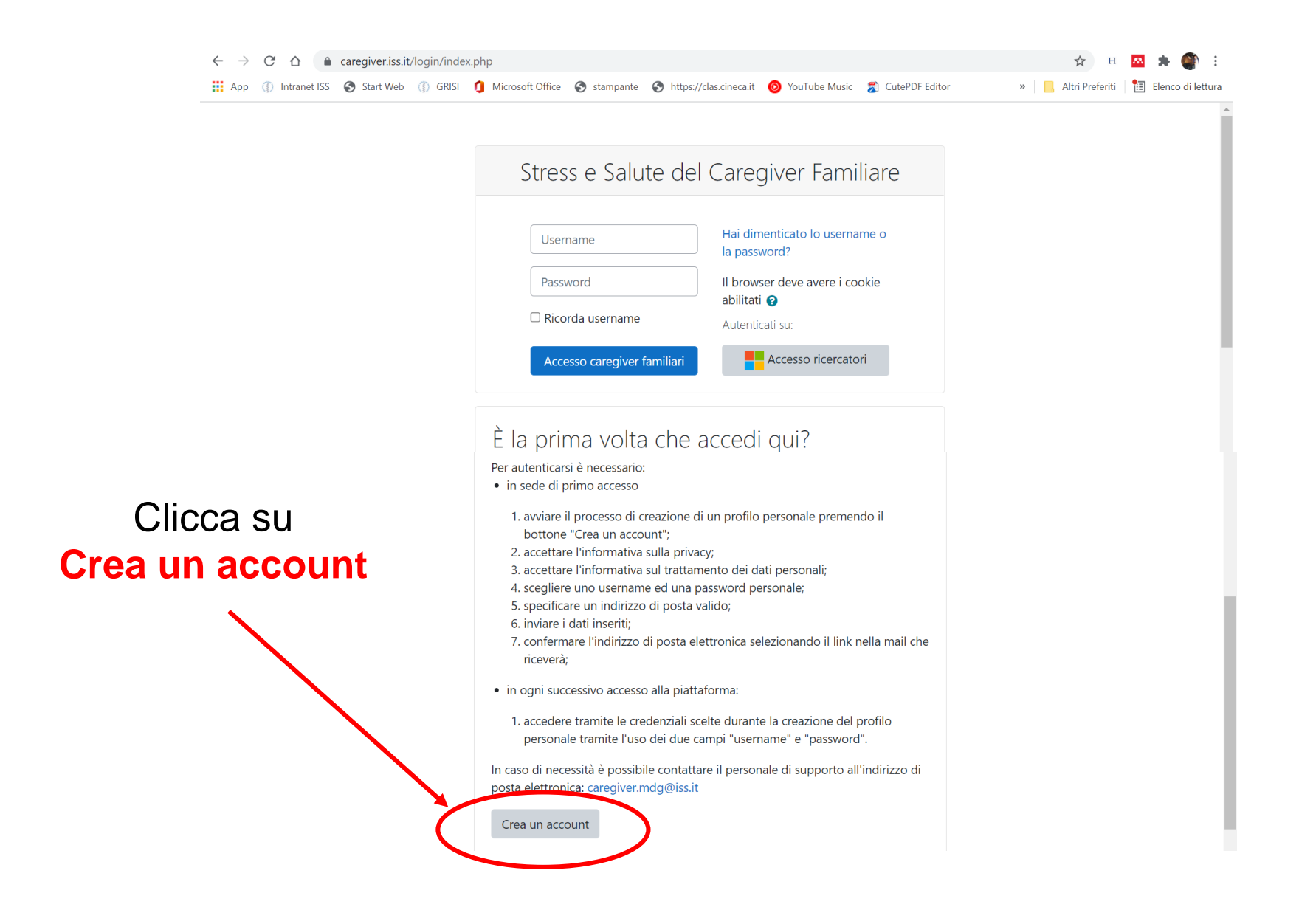

In caso di necessità è possibile contattare il personale di supporto all'indirizzo di posta elettronica: <u>caregiver.mdg@iss.it</u>

# Leggi l'informativa sulla privacy!

| 🧿 Home page di Microsoft Office 🛛 🗙 📔 🗖 Posta - Borgi Marta                                                                                 | - Outlook × fn Politiche e consensi                                                               | × +                                                                              | • - 0 ×                                                                                          |  |  |  |  |
|----------------------------------------------------------------------------------------------------|---------------------------------------------------------------------------------------------------|----------------------------------------------------------------------------------|--------------------------------------------------------------------------------------------------|--|--|--|--|
| $\leftarrow$ $\rightarrow$ C $\triangle$ (a caregiver.iss.it/admin/tool/policy/                                                             | iew.php?versionid=14&returnurl=https%3A%2F%                                                       | 2Fcaregiver.iss.it%2Fadmin%2Ftool%2                                              | Fpolicy%2Findex.php 🛧 म 🔤 🏚 🌒 🗄                                                                  |  |  |  |  |
| 🗰 App 🍈 Intranet ISS 📀 Start Web 🍈 GRISI 🧃 Micr                                                                                             | osoft Office 🔇 stampante 🔇 https://clas.cineca.it                                                 | 🧿 YouTube Music 🛛 🕱 CutePDF Editor                                               | r 🛛 » 📙 Altri Preferiti 🛛 🛅 Elenco di lettura                                                    |  |  |  |  |
| Stress e Salute del Caregiver Familiare Italia                                                                                              | no (it) 👻                                                                                         |                                                                                  | Non sei collegato. (Accesso caregiver familiari)                                                 |  |  |  |  |
| Stress e Salute del Car<br>Home / Politiche e consensi / Informativa sulla priv                                                             | egiver Familiare                                                                                  |                                                                                  |                                                                                                  |  |  |  |  |
| Informativa sulla privacy                                                                                                    |                                                                                                   |                                                                                  |                                                                                                  |  |  |  |  |
|                                                                                                    | INFORMAZIONI PRIV                                                                                 | ACY                                                                              |                                                                                                  |  |  |  |  |
| Relative all'accesso alla piattaforma Moodle - https://caregiver.iss.it                                                                     |                                                                                                   |                                                                                  |                                                                                                  |  |  |  |  |
| (Ai se                                                                                                    | ensi del Regolamento UE 2016/679 e del Co                                                         | dice Privacy, come novellato dal                                                 |                                                                                                  |  |  |  |  |
| D. Lgs. 101/2018)                                                                                                    |                                                                                                   |                                                                                  |                                                                                                  |  |  |  |  |
|                                                                                                    |                                                                                                   |                                                                                  |                                                                                                  |  |  |  |  |
| <b>L'Istituto Superiore di Sanità</b> (in seguito "ISS" o "Tit<br>e 14 del Regolamento UE n. 679/2016 (in seguito "GI<br>finalità seguenti: | olare"), con sede legale in Roma al viale Regin<br>DPR") e del Codice Privacy, come novellato dal | a Elena n. 299, in qualità di Titolare c<br>D. Lgs. 101/2018, che i dati persona | del trattamento, informa ai sensi degli artt. 13<br>li saranno trattati con le modalità e per le |  |  |  |  |
| Scrivi qui per eseguire la ricerca                                                                                                    | 🛱 📻 🗐 💽 関                                                                                         | 💿 📐 📳 🕑 20'                                                                      | °C ^ 🦟 🚺 🔷 🗘 🖉 15:43                                                                             |  |  |  |  |

| 🚺 Home page di Microso                        | oft Office 🗙 🛛 💁 Posta -  | - Borgi Marta - Outlook 🛛 🗙 | : 👘 Politic  | ne e consensi            | × +          |                                           |             | 0      | —     | đ        |
|-----------------------------------------------|---------------------------|-----------------------------|--------------|--------------------------|--------------|-------------------------------------------|-------------|--------|-------|----------|
| $\leftrightarrow$ $\rightarrow$ C $\triangle$ | caregiver.iss.it/admin/to | ool/policy/view.php?versio  | onid=14&retu | rnurl=https%3A%2F%       | 2Fcaregiver. | iss.it%2Fadmin%2Ftool%2Fpolicy%2Findex.ph | p ☆         | н      | m     | *        |
| 👬 App 🍈 Intranet ISS                          | S Start Web 🍈 GRIS        | l 🧃 Microsoft Office 🧲      | stampante    | S https://clas.cineca.it | 💿 YouTub     | e Music 🛛 🕺 CutePDF Editor 🛛 🔹 🛛 🔹        | , Altri Pre | feriti | te El | lenco di |

Non sei collegato. (Accesso caregiver familia

#### Stress e Salute del Caregiver Familiare Italiano (it) -

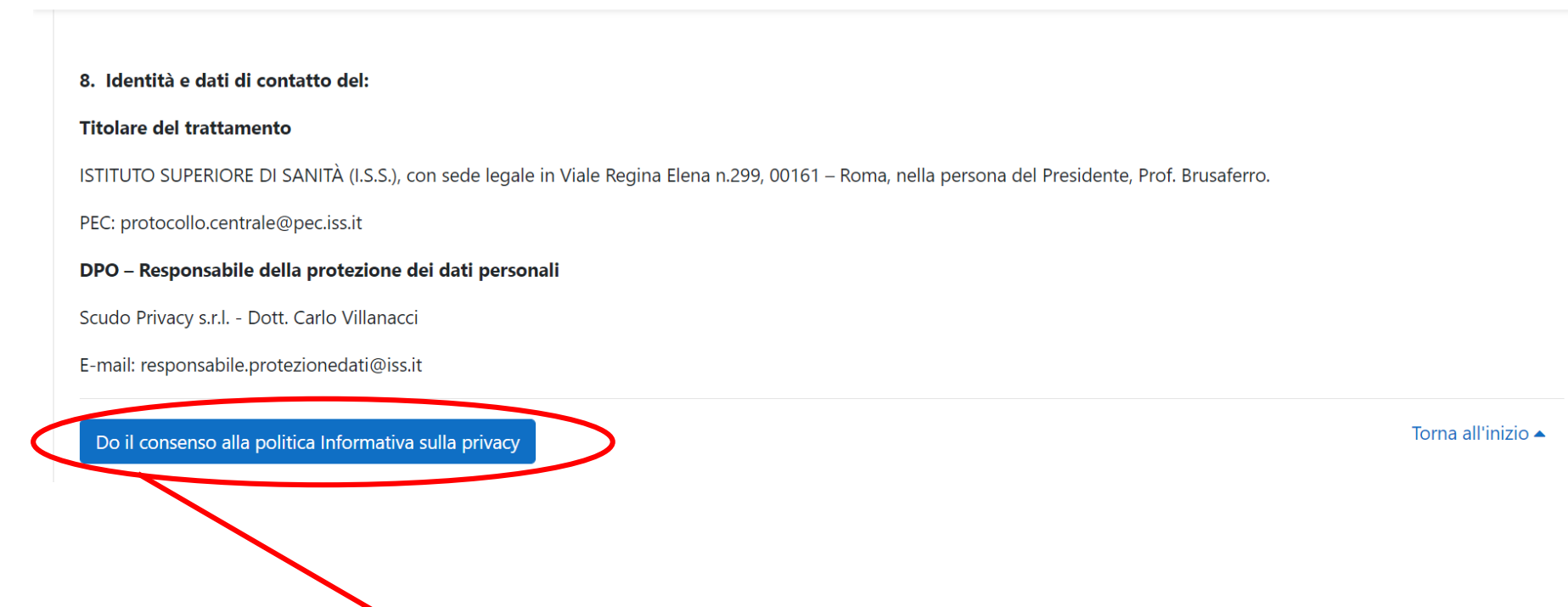

Dai il consenso alla politica informativa sulla privacy

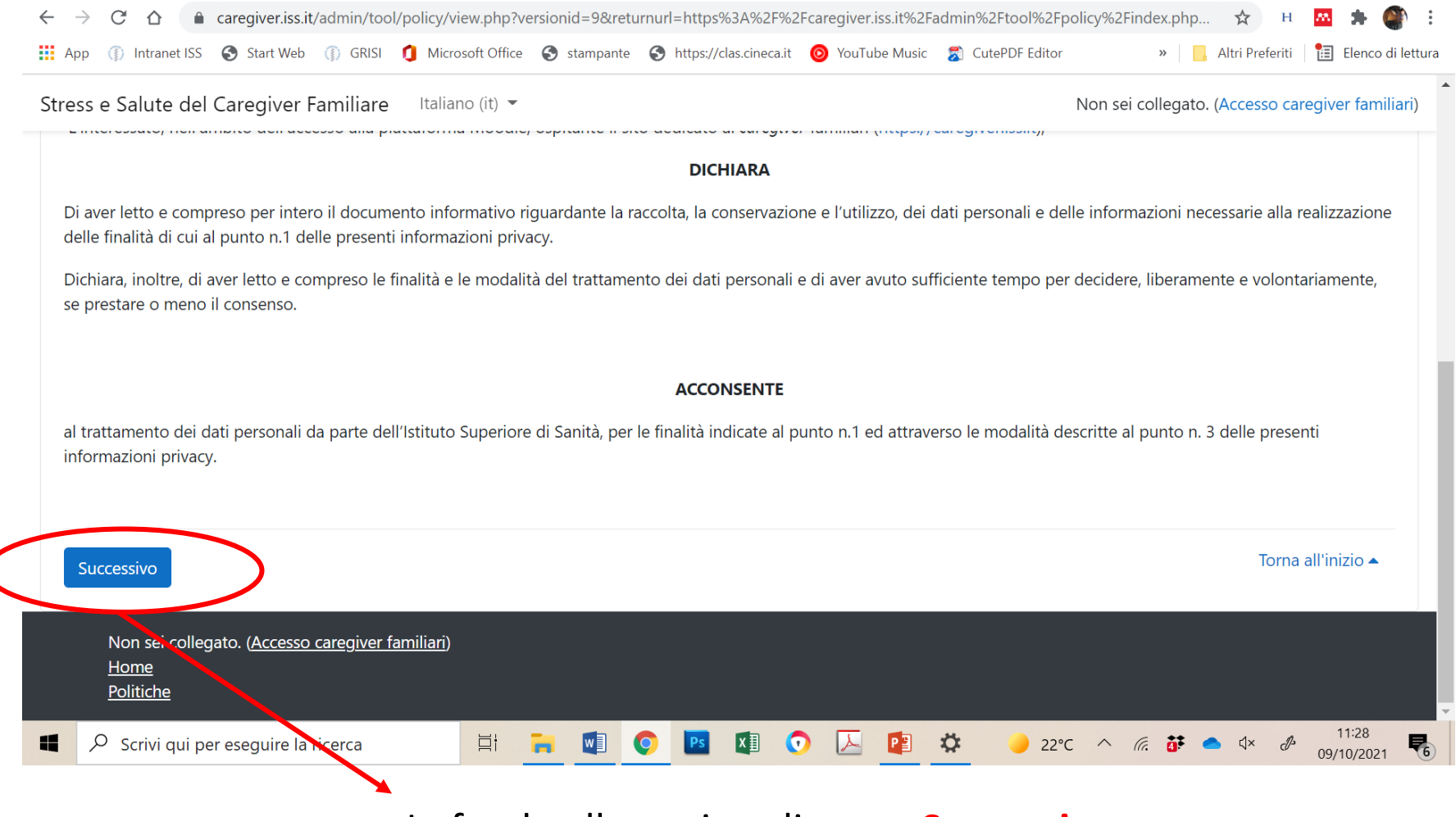

In fondo alla pagina clicca su Successivo

# Clicca sul quadratino Do il consenso alla politica Trattamento dati personali (1) poi su Succesivo (2)

| ÷                | → C △ aregiver.iss.it/admin/tool/policy/index.php                                                                                                    | 🖈 н 🔤 🛊 🎱 :                                      |
|------------------|----------------------------------------------------------------------------------------------------|--------------------------------------------------|
|                  | App 🕧 Intranet ISS 📀 Start Web 🍈 GRISI 🧃 Microsoft Office 📀 stampante 📀 https://clas.cineca.it 🧿 YouTube Music 🌫 CutePDF Edito                                              | or 🧼 📙 Altri Preferiti  🛅 Elenco di lettura      |
| S                | ress e Salute del Caregiver Familiare Italiano (it) 👻                                                                                                    | Non sei collegato. (Accesso caregiver familiari) |
|                  | Prima di proseguire devi dare il consenso alle politiche.                                                                                                    | ×                                                |
|                  | Consenso                                                                                                    |                                                  |
|                  | Per favore dai il consenso alle seguenti politiche                                                                                                    |                                                  |
|                  | Trattamento dati personali                                                                                                    |                                                  |
| 1                | CONSENSO AL TRATTAMENTO DEI DATI PERSONALI                                                                                                    |                                                  |
| $\left( \right)$ | Se vuor puoi rivedere il testo completo della politica cliccando sul link: Trattamento dati personali<br>ZDo il contenso alla politica Trattamento dati personali <b>()</b> |                                                  |
|                  | U = campi a compilazione obbligatoria                                                                                                    |                                                  |
| 2 (              | Successivo Annulla                                                                                                    |                                                  |
|                  | Non sei collegato. ( <u>Accesso caregiver familiari</u> )<br><u>Home</u><br><u>Politiche</u>                                                                                | •                                                |
|                  | 🔎 🖓 Scrivi qui per eseguire la ricerca 🛛 🛱 🐂 🕎 📀 🖪 🖉 📀 🔀 🖉 🍫 🥚 22                                                                                                    | 2°C ^ 🦟 👪 🔷 🕸 🖉 11:31                            |

## Riempi tutti i campi obbligatori **(evidenziati con un punto esclamativo rosso)** per creare il tuo Account

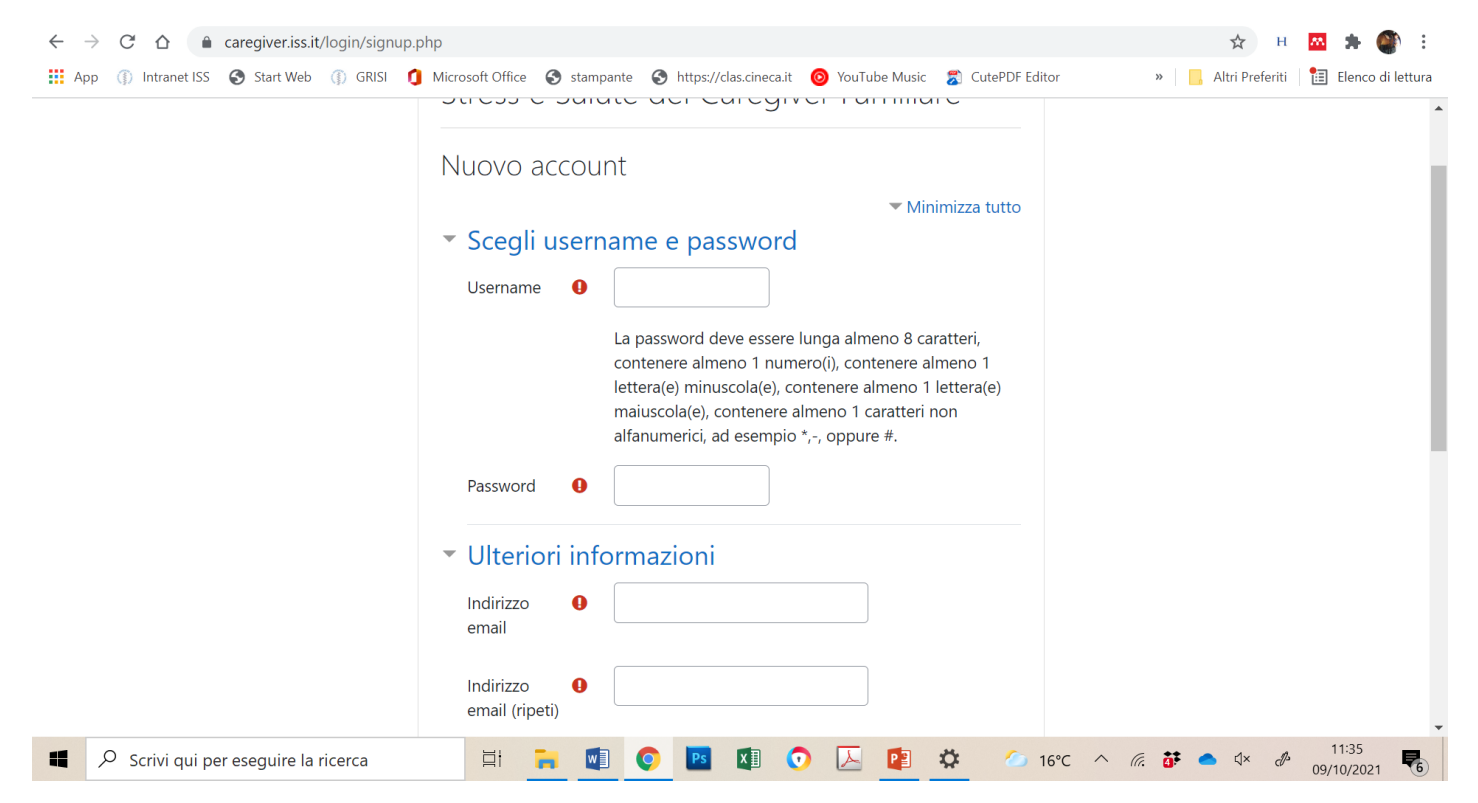

#### Alla fine della pagina clicca su Non sono un robot (1) e poi su Crea il mio nuovo account (2)

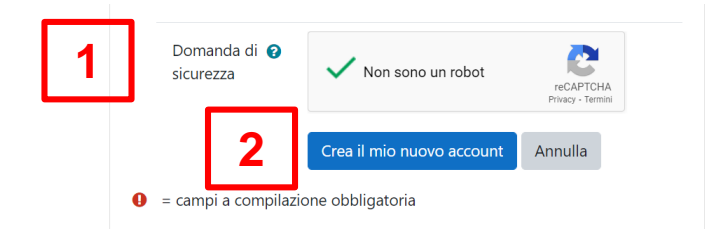

| <ul> <li>← → C △ ▲ caregiver.iss.it/login/signup.php</li> <li>↔ App ④ Intranet ISS ③ Start Web ④ GRISI ④ Microsoft Office ⑤ stampante ⑤ https://clas.cineca.it ⑥ YouTube Music \$ CutePDF Editor</li> </ul>                           | от ☆ н 🔤 🗯 🌑 :<br>» 📙 Altri Preferiti 📲 Elenco di lettura |
|----------------------------------------------------------------------------------------------------|-----------------------------------------------------------|
| Stress e Salute del Caregiver Familiare Italiano (it) 🝷                                                                                                    | Non sei collegato. (Accesso caregiver familiari)          |
| Stress e Salute del Caregiver Familiare                                                                                                    |                                                           |
| E' stata inviata una mail all'indin zo <b>marta.borgi@gmail.com</b><br>La mail contiene alcune semplici istruzioni per completare la registrazione.<br>In caso di difficoltà contattare l'amministratore del sito.<br><b>Continua</b> |                                                           |
| Non sei collegato. ( <u>Accesso caregi <mark>rer familiari</mark></u> )<br><u>Home</u><br><u>Politiche</u>                                                                                                    | 11:44                                                     |
| 📕 🖉 Scrivi qui per eseguire la rice ca                                                                                                    | ^ @ ₩ ● Q× & 11:44                                        |

Controlla la tua casella di posta, segui le istruzioni contenute nel messaggio (mittente: Admin User (da Stress e Salute del Caregiver Familiare) per completare la registrazione (Clicca sul link indicato nel messaggio email)

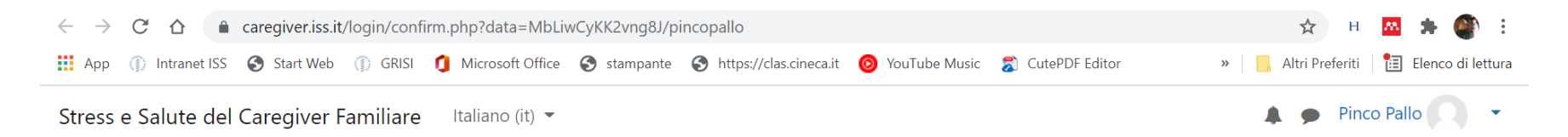

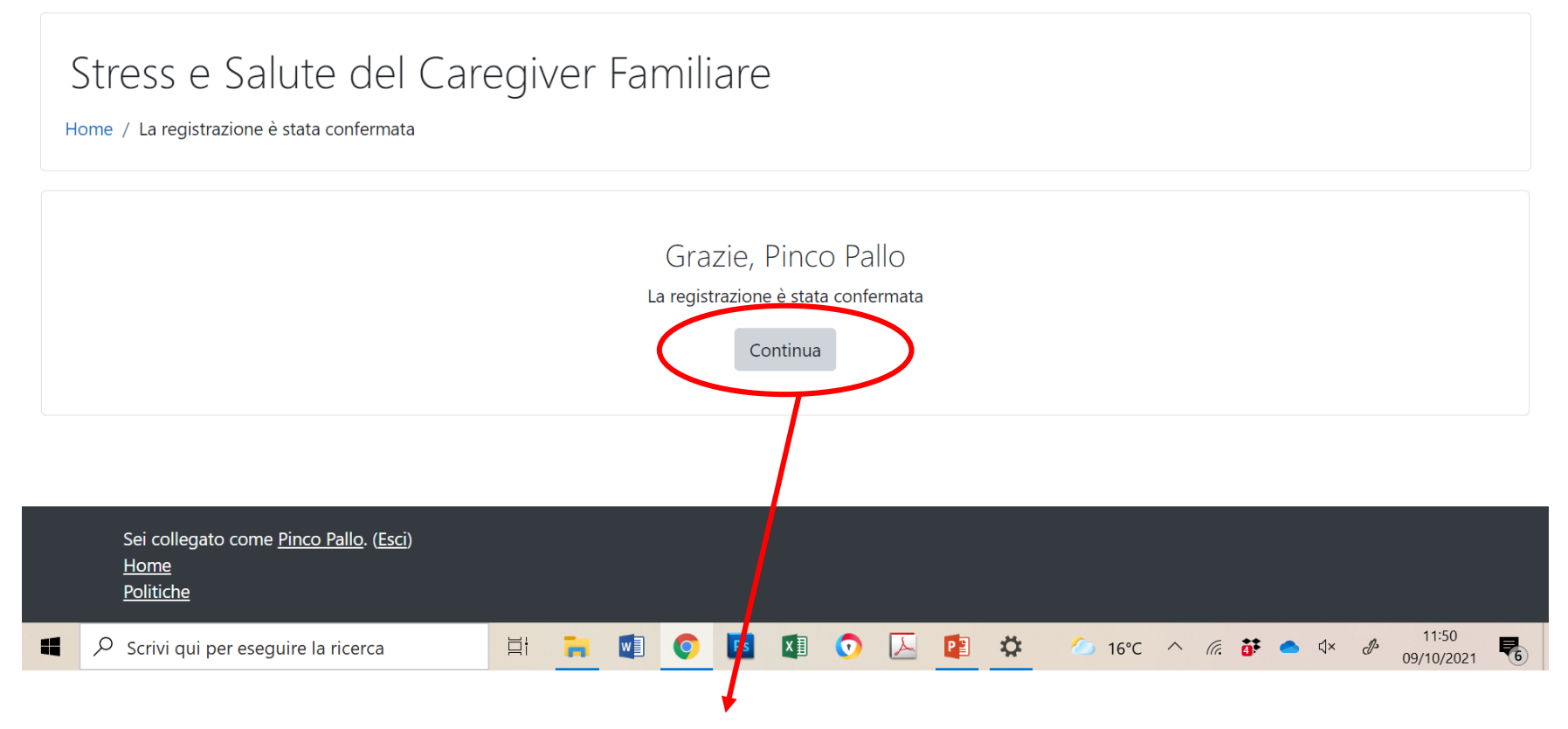

Cliccando sul link indicato nella email verrai reindirizzato al sito caregiver.iss.it. Clicca su Continua

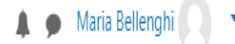

# Progetto "Stress e Salute del Caregiver Familiare"

Home / I miei progetti / Progetto "Stress e Salute del Caregiver Familiare" / Stress e Salute del Caregiver Familiare / Questionario da compilare

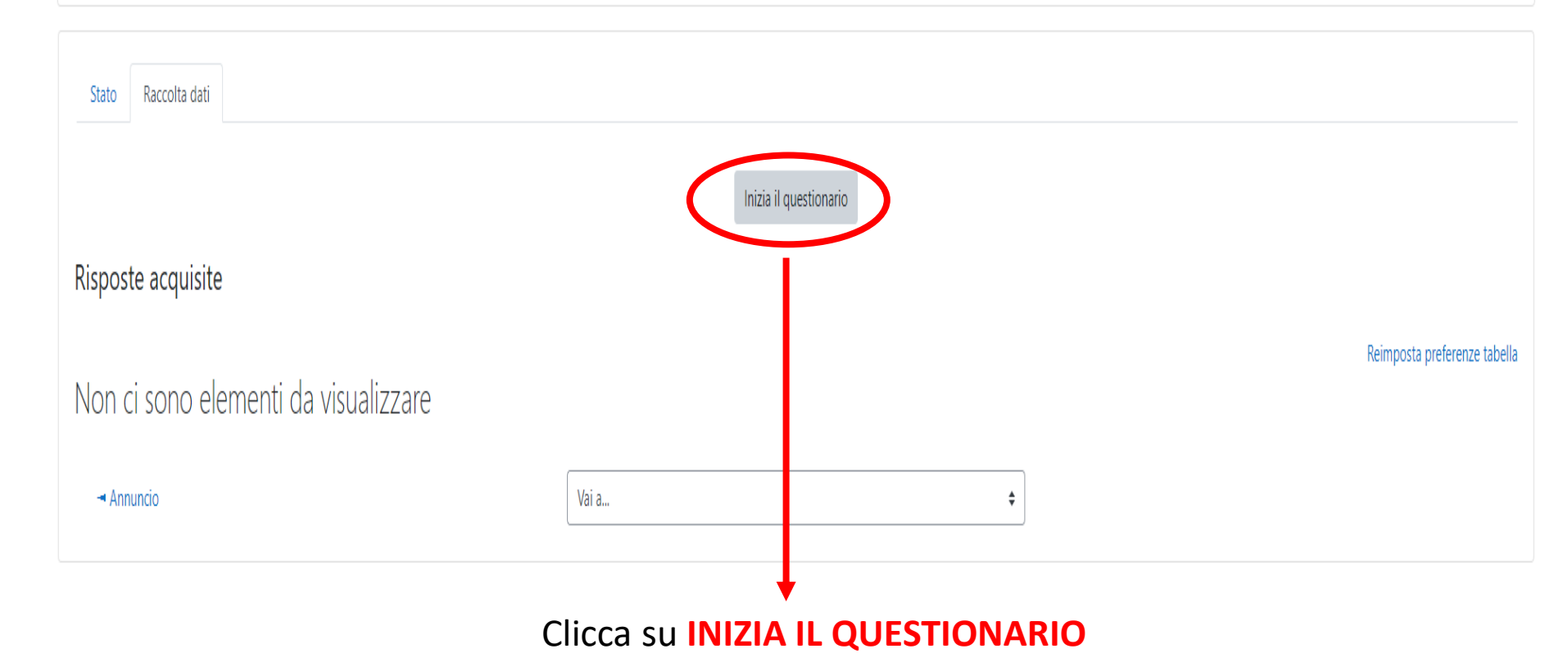

Ora sei pronto per compilare il questionario sulla salute dei Caregiver familiari! Leggi le **Informazioni per il partecipante allo studio** e poi riempi tutti i campi indicati nel questionario.

Puoi interrompere il questionario in qualsiasi momento cliccando su Pausa

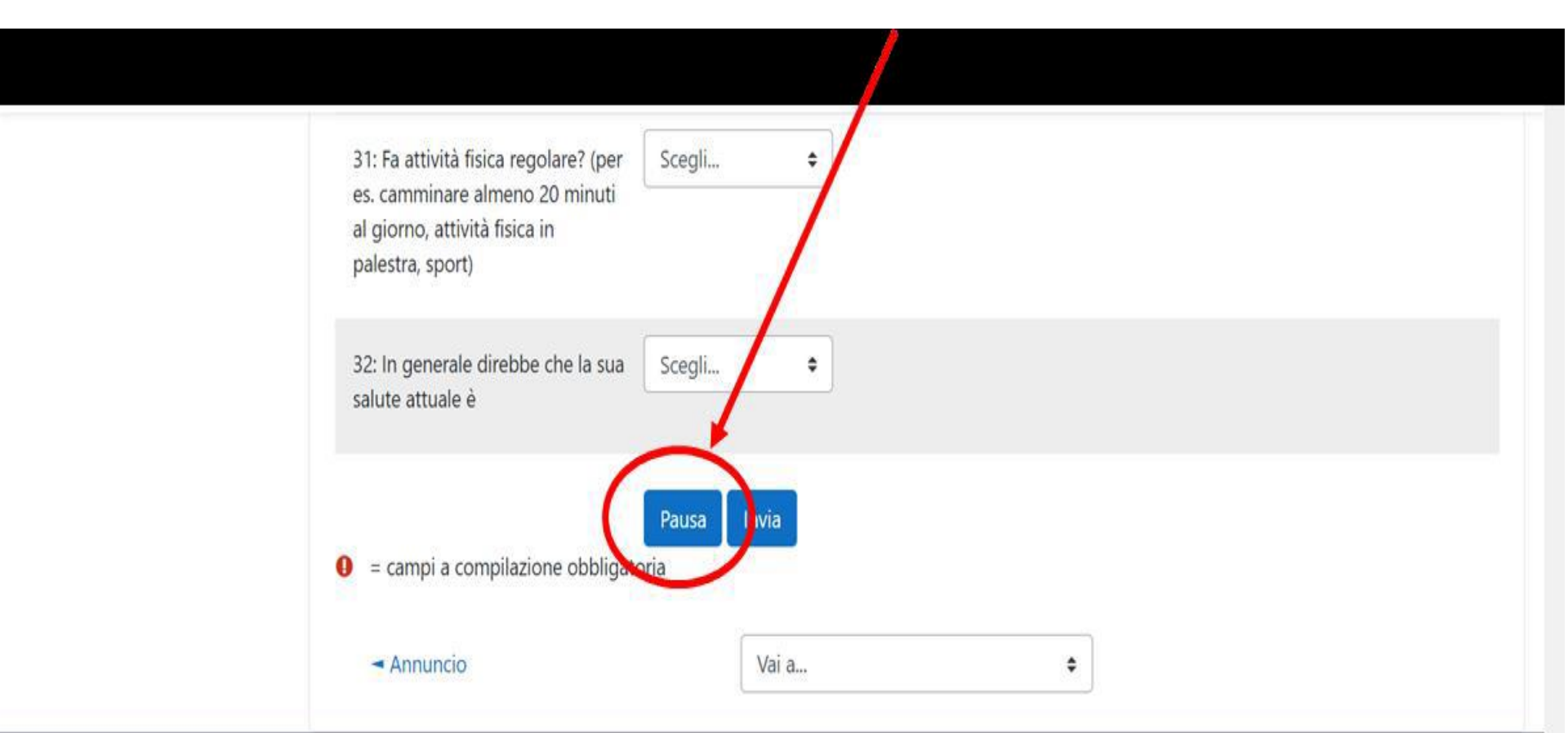

#### (1) <u>Aiuto e documentazione</u>

Sei collegato come <u>Marta Borgi</u>. (<u>Esci</u>) <u>Progetto "Stress e Salute del Caregiver Familiare"</u> Politiche

## Per riprendere il questionario vai sulla scheda Raccolta dati > Risposte acquisite > Azioni e clicca sulla **rotellina**

.

| <ul> <li>← → C △ ▲ caregiver.iss</li> <li>▲ App ① Intranet ISS ③ Start We</li> </ul>            | s.it/mod/surveypro/vie<br>b (1) GRISI (1) Mic                  | w.php?id=2&force=1 rosoft Office 🔇 stampante       | 🔇 https://clas.cineca.it 👩 YouTube  | Music 🛛 🐒 CutePDF Editor           | <ul> <li>☆ H M ★ ④ :</li> <li>* Altri Preferiti</li> <li>Elenco di lettura</li> </ul> |
|-------------------------------------------------------------------------------------------------|----------------------------------------------------------------|----------------------------------------------------|-------------------------------------|------------------------------------|---------------------------------------------------------------------------------------|
| Stress e Salute del Caregiver<br>Home / I miei progetti / Prog                                  | r Familiare Itali<br>etto "Stress e Salute                     | ano (it) 👻<br>del Caregiver Familiare" ,           | / Stress e Salute del Caregiver Fam | iliare / Questionario da compilare | AB Marta Borgi Studente                                                               |
| Amministrazione <ul> <li>Amministrazione del corso</li> <li>Amministrazione del sito</li> </ul> | Stato Ra<br>Risposte a<br>1 risposta 'in con                   | ccolta dati<br>Cquisite<br>so' inviata da 1 utente |                                     |                                    | Reimporta preferenze tabella                                                          |
| Cerca nelle imposta Q                                                                           | Stato                                                          | Creato                                             |                                     | Modificato                         | Azioni                                                                                |
|                                                                                                 | in corso                                                       | mercoledi, 20 ott                                  | obre 2021, 13:31                    | Mai                                | 04                                                                                    |
|                                                                                                 | - Annuncio                                                     |                                                    | Vai a                               | \$                                 |                                                                                       |
| Sei collegato come <u>Marta</u><br><u>Progetto "Stress e Salute -</u><br><u>Politiche</u>       | <u>Borgi</u> .: Studente ( <u>Rit</u><br>del Caregiver Familia | orna al mio ruolo normali<br>r <u>e*</u>           | 2)                                  |                                    |                                                                                       |

# Si aprirà il questionario da completare

# Alla fine spedisci il questionario cliccando su Invia

Quando non desideri rispondere a una domanda per favore non saltare la domanda ma scegli l'opzione **Nessuna risposta** (questa opzione è possibile per molte delle domande proposte, non per tutte)

# Grazie per il tuo contributo a questo studio!!!